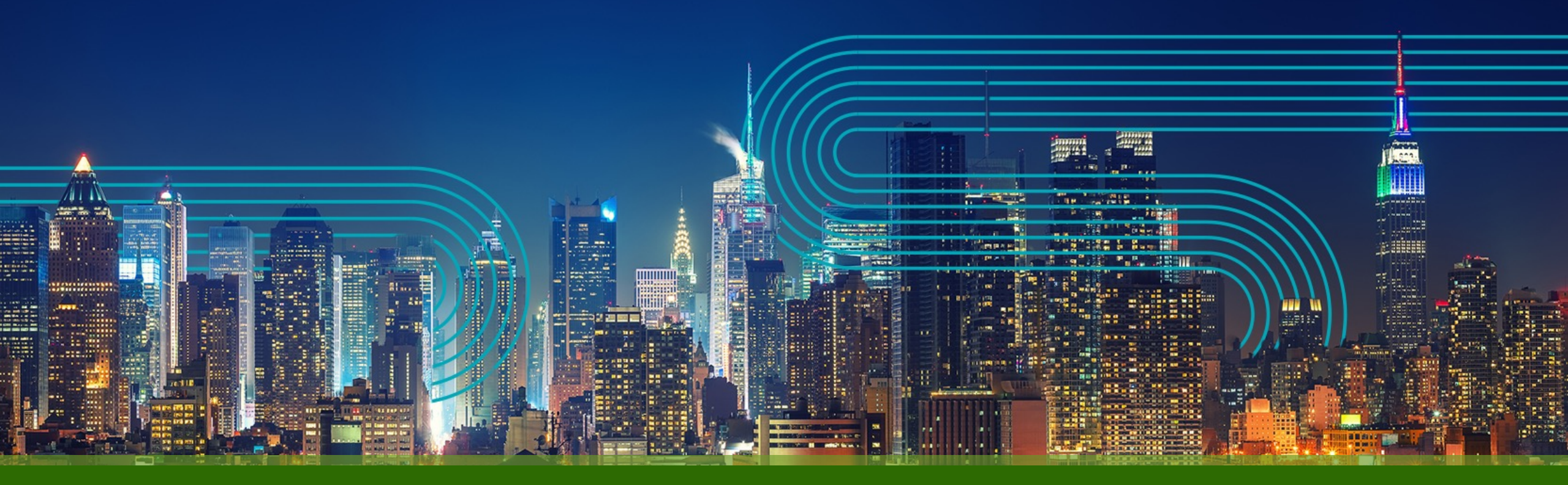

Paragon Active Assurance Speedtest機能の設定手順

ジュニパーネットワークス株式会社

2023/05/10

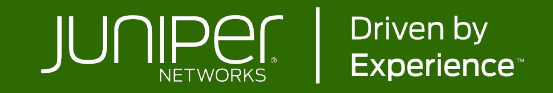

#### Speedtest概要

ユーザとテストエージェント間の通信帯域とレイテンシを、Webブラウザから簡単に計測可能

#### ユーザから任意のテストエージェントに対してスピードテストを実施

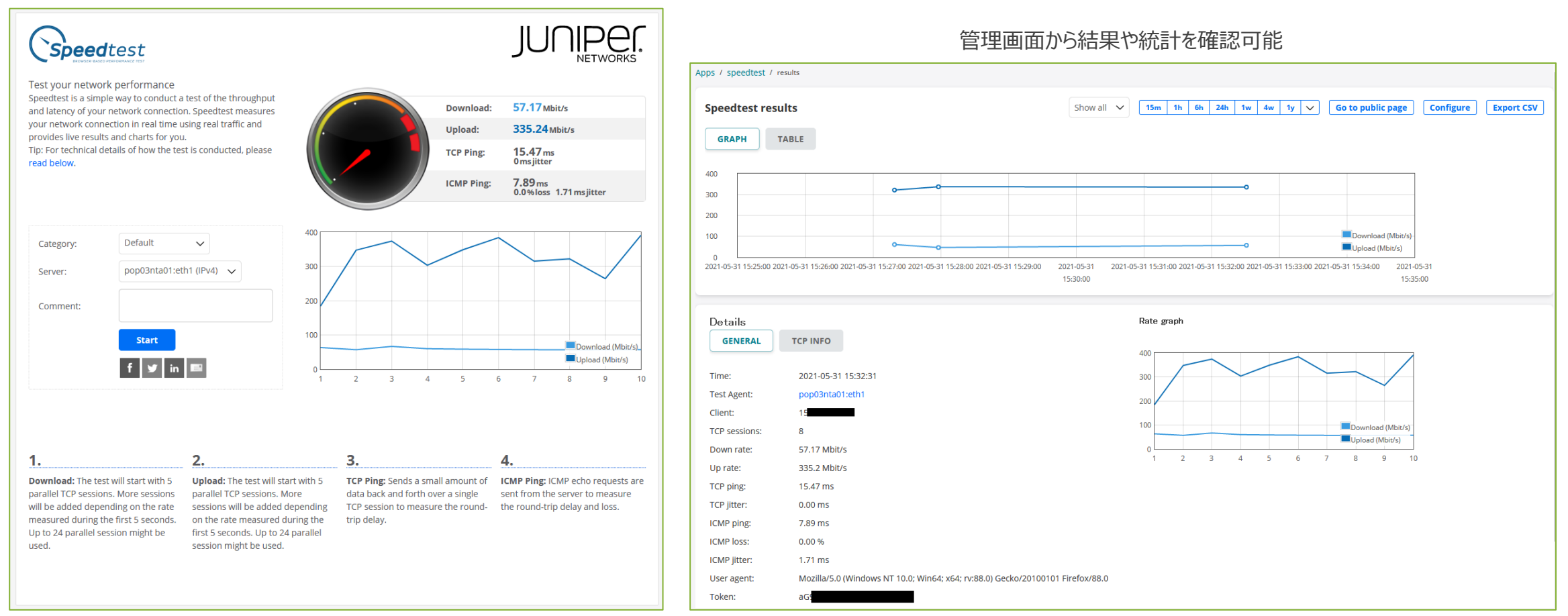

JUNIPE

#### Speedtest概要

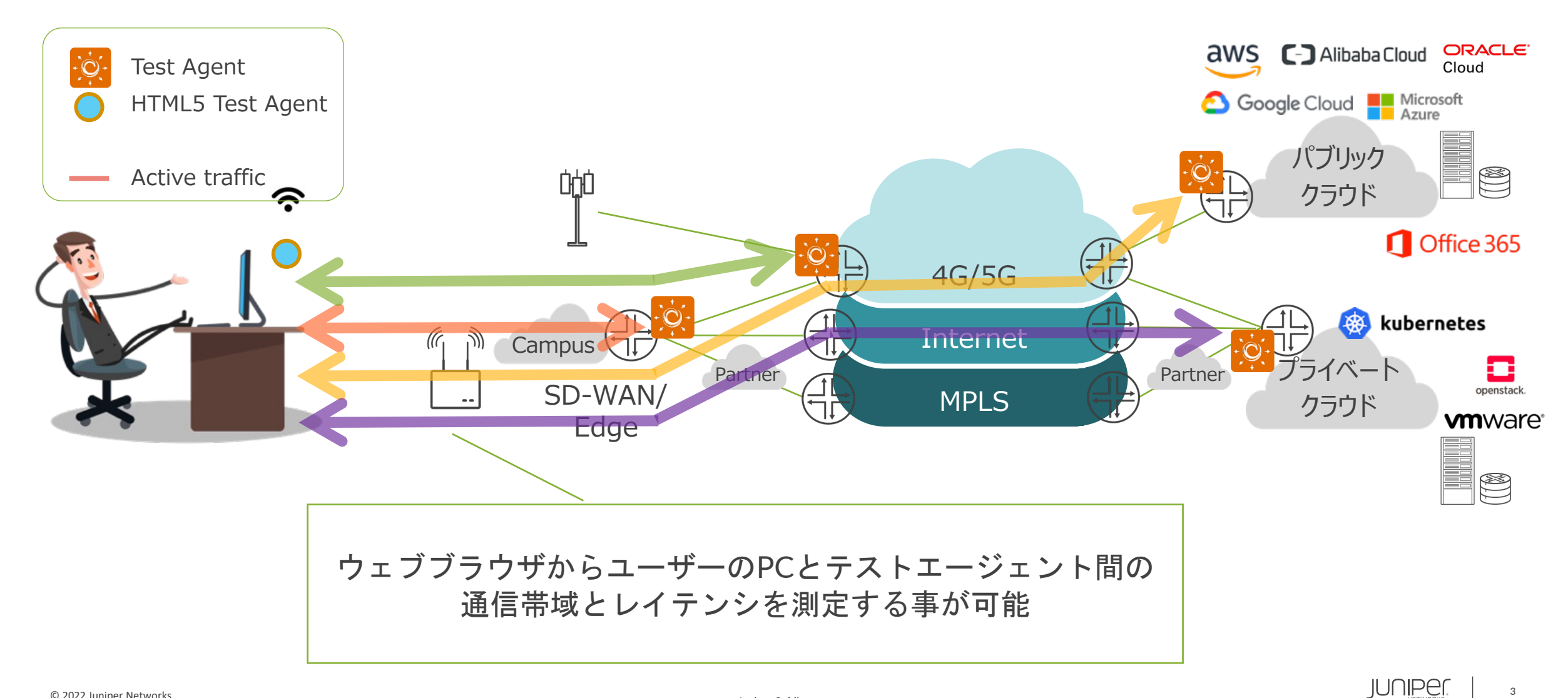

- 1. Speedtestに関する各種設定
- ・ "Accounts" "Speedtest"を選択
  - PARAGON ACTIVE ASSURANCE
    Dashboard
    Alarms
    Tests
    Monitoring
    Apps
    Test Agents

#### Account & settings

| <b>Permissions</b><br>Invite colleagues and change user<br>permissions. | <b>IPTV channels</b><br>Modify IPTV channel list.                          | <b>Speedtest</b><br>Customize your page and modify<br>categories. | <b>SLA</b><br>Change default SLA values.      |
|-------------------------------------------------------------------------|----------------------------------------------------------------------------|-------------------------------------------------------------------|-----------------------------------------------|
| <b>Alarms</b><br>Modify Alarm settings.                                 | <b>Report logo</b><br>Change logo to be used in your<br>reports.           | <b>SIP accounts</b><br>Edit SIP accounts.                         | <b>Network device</b><br>Edit network device. |
| <b>IP Lookup Table</b><br>Edit IP Lookup Table items                    | <b>Y.1731</b><br>Edit Y.1731 MEPs.                                         | <b>TWAMP</b><br>Edit TWAMP reflectors.                            | <b>Ping</b><br>Edit Ping hosts.               |
| <b>User profile / API tokens</b><br>Edit User profile / API tokens.     | <b>Test Agent Registration users</b><br>Add a Test Agent Registration user |                                                                   |                                               |

Accounts
 Accounts

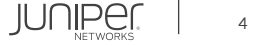

- 1. Speedtestに関する各種設定 続き
- 必要に応じて設定を変更し"Save config"
  ※各項目の説明は<u>ドキュメント</u>に記載

| GENERAL                    | RIES           | .OGO         | SOCIAL LOGO           | GRAPH COLO      |
|----------------------------|----------------|--------------|-----------------------|-----------------|
| WebSocket port: 🚺          | 80             |              |                       |                 |
| Category label: 🚺          | Category       |              |                       |                 |
| Max parallel tests: 1      | 1              |              |                       |                 |
| ⚠ Warning! Changing the t  | est duration o | can potentia | lly cause issue (e.g. | browser hangs). |
| Test duration (s): 🚺       | 10             |              |                       |                 |
| Allow public report: 🚺     | Allow          | Prohibit     |                       |                 |
| Allow social sharing: 🚺    | Allow          | Prohibit     |                       |                 |
| Show shared Test Agents: 🚹 | Show           | Hide         |                       |                 |
|                            |                | Inde         |                       |                 |
| Show full description: 1   | Show           | Hide         |                       |                 |
| Show full description: ()  | Show           | Hide         |                       |                 |

JUNIPEr.

- 2. Test AgentでSpeedtest機能を有効化
- メニューから"Test Agents"へ移動し、Speedtestを有効にするTest Agentをクリック

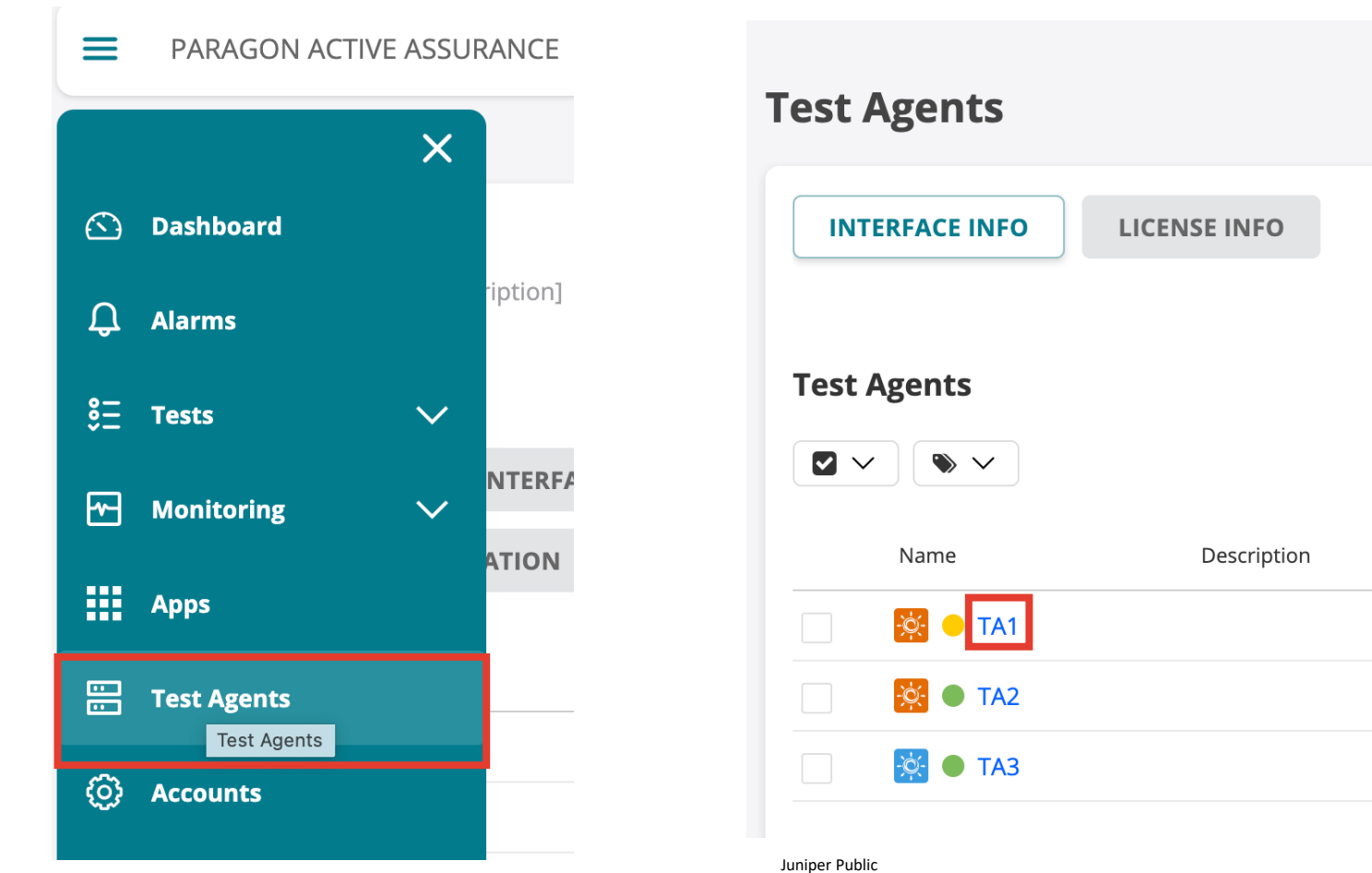

- 2. Test AgentでSpeedtest機能を有効化 続き
- "APPLICATIONS"を選択し、Speedtestを有効にするインターフェースにチェックし"Save"をクリック

| INTERFACES       | INTERFACES (METADATA)              | APPLICATIONS                     | TP STREAMS | LICENSE | UTILS                          | GPS LOCATION |                      |      |
|------------------|------------------------------------|----------------------------------|------------|---------|--------------------------------|--------------|----------------------|------|
| PLATFORM INFO    | ORMATION SSH ACCESS                |                                  |            |         |                                |              |                      |      |
| i To understan   | d what an Application is, please r | efer to the support documentatio | n.         |         |                                |              |                      |      |
| Name 📀 Spec      | Speedtest 1                        | Provy for management traffic     |            |         | 📮 Live remote packet capture 🚺 |              |                      |      |
|                  | Specificst                         | Proxy for management tranic      |            |         | Capture interface              |              | Connect to interface |      |
| eth0             |                                    |                                  |            |         |                                |              |                      |      |
| eth1             |                                    |                                  |            |         |                                |              |                      |      |
|                  |                                    |                                  |            |         |                                |              | Unsaved changes      | Save |
| © 2022 Juniner N | 2tworks                            |                                  |            |         |                                |              | JUNIPEr              | 7    |

- 3. Speedtest実行
- メニューから"Apps"へ移動し、"Speedtest"を選択

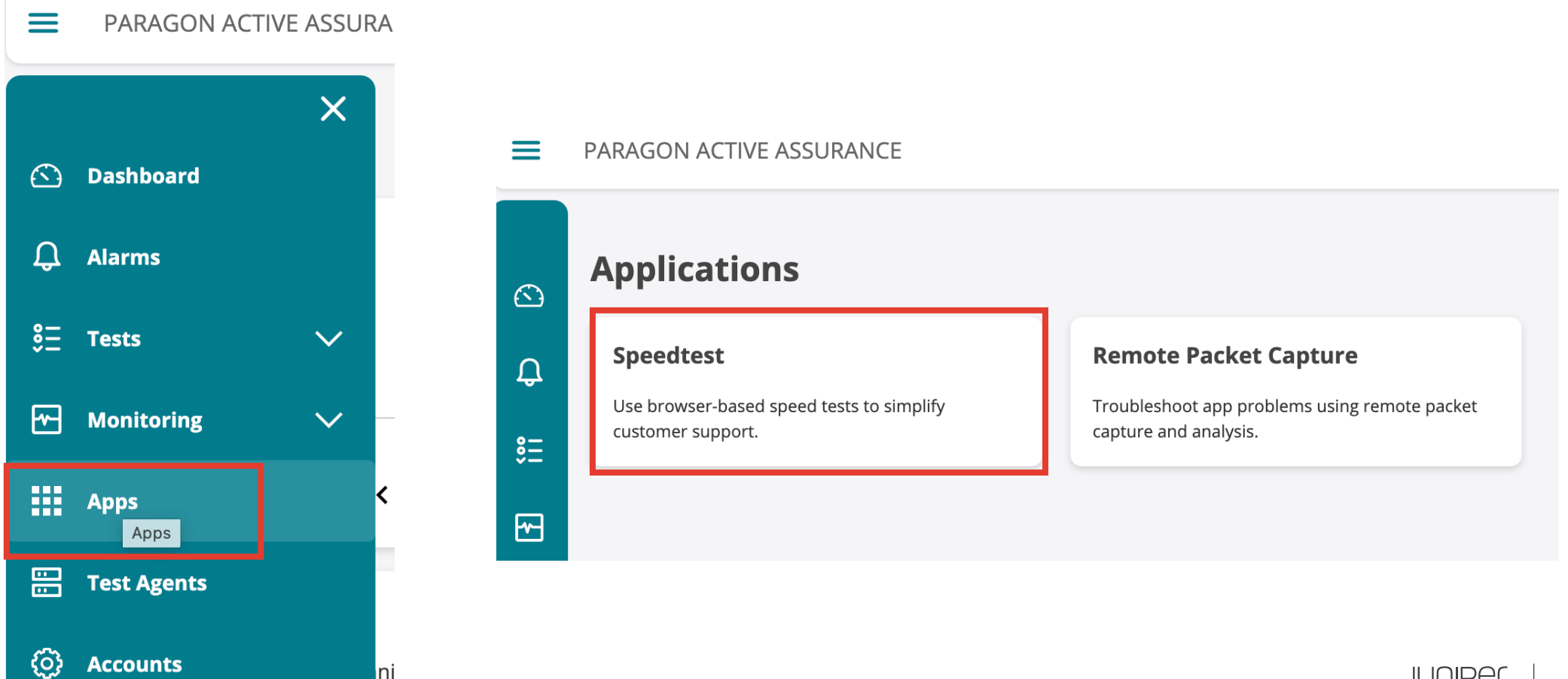

- 3. Speedtest実行 続き
- ・ "Go to public page"に移動

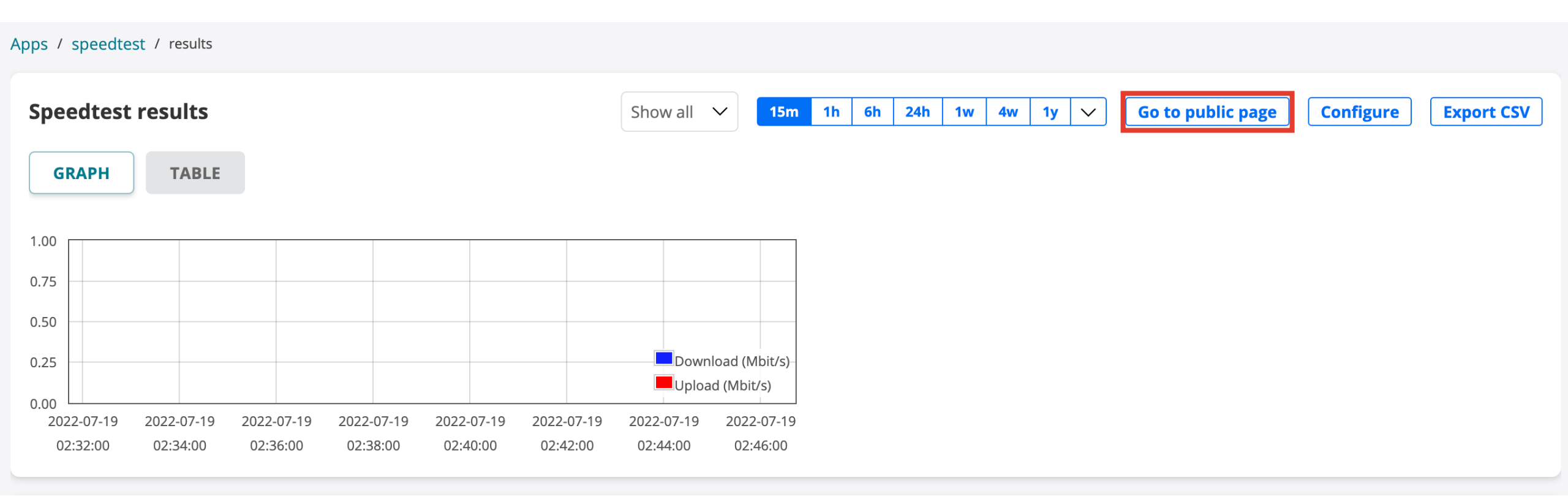

JUNIPEr.

9

- 3. Speedtest実行 続き
- "Category", "Server"(Test Agentのインターフェース)を選択、任意で"Comment"を記入し"Start"
  実行後、結果が表示される

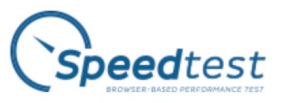

Test your network performance

Speedtest is a simple way to conduct a test of the throughput and latency of your network connection. Speedtest measures your network connection in real time using real traffic and provides live results and charts for you. Tip: For technical details of how the test is conducted, please read below.

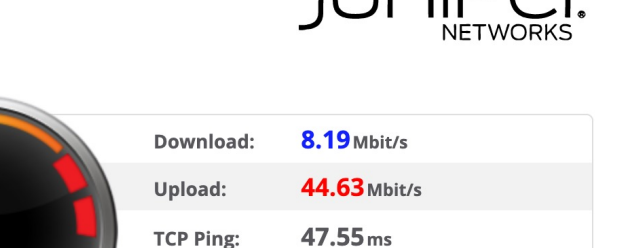

**ICMP Ping:** 

16.06 ms jitter

3.99 ms

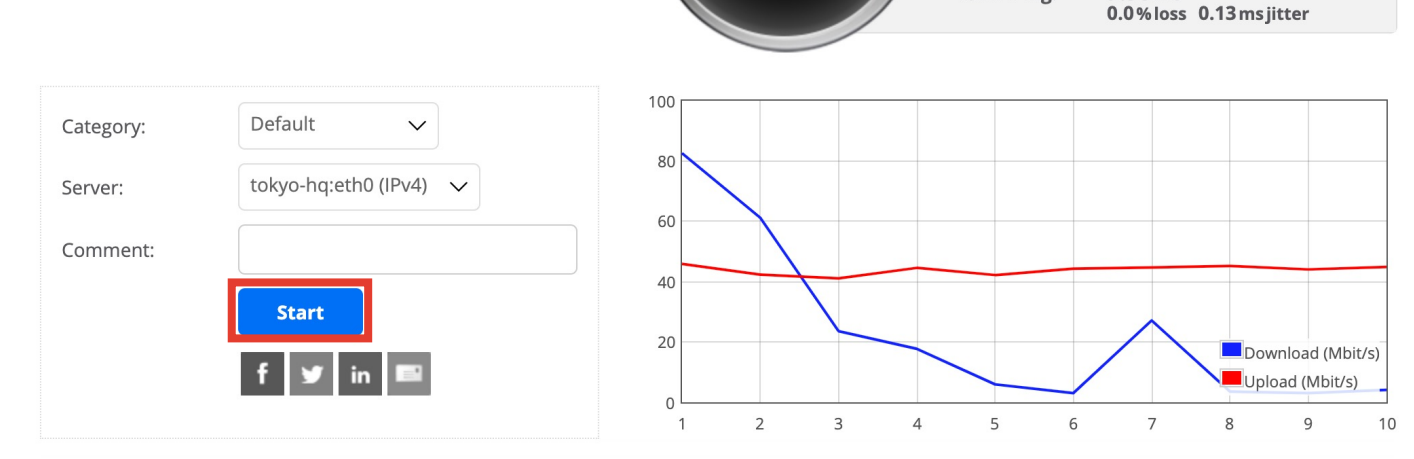

- 4. 結果確認
- "Apps" "speedtest"からも結果の確認 が可能

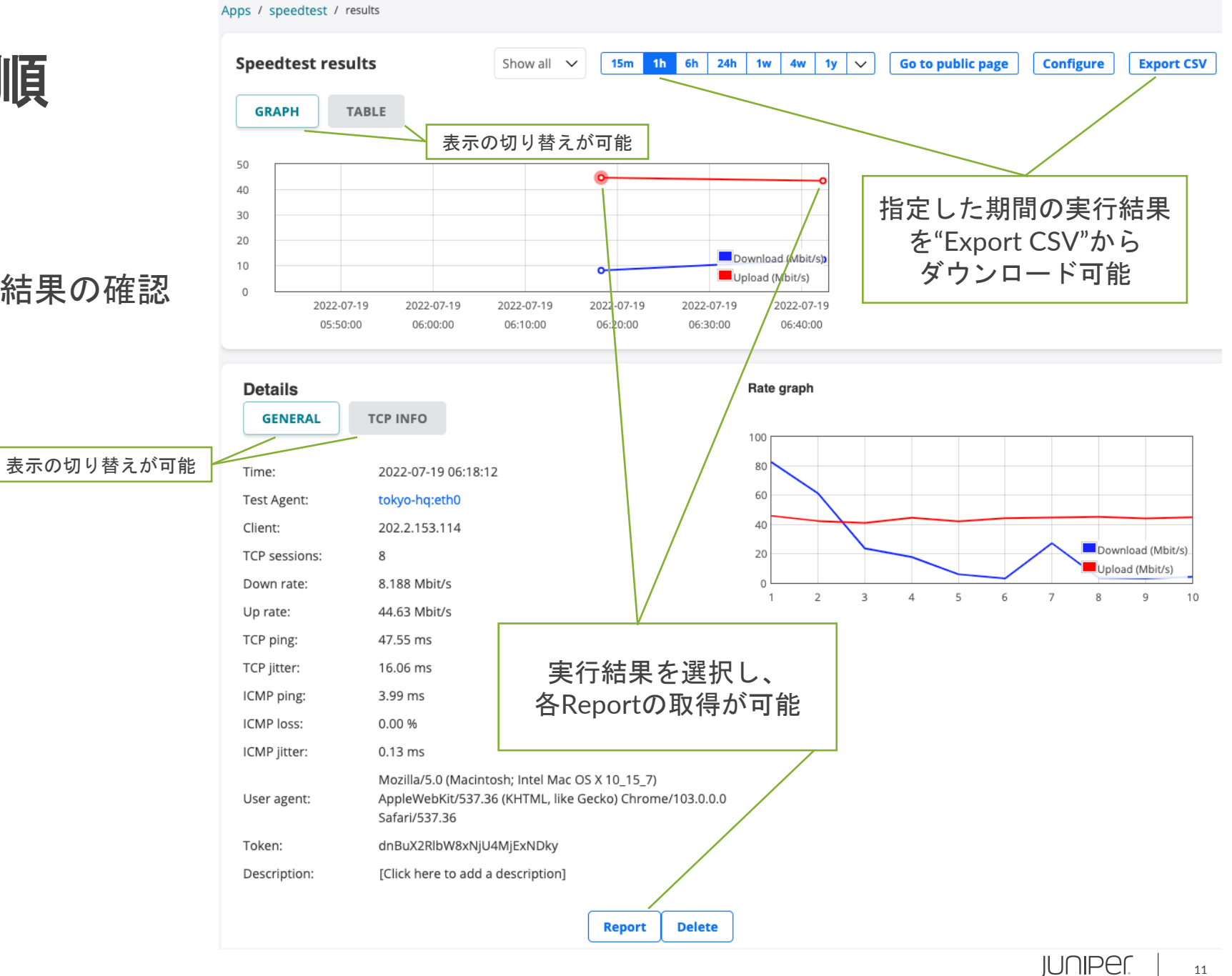

11

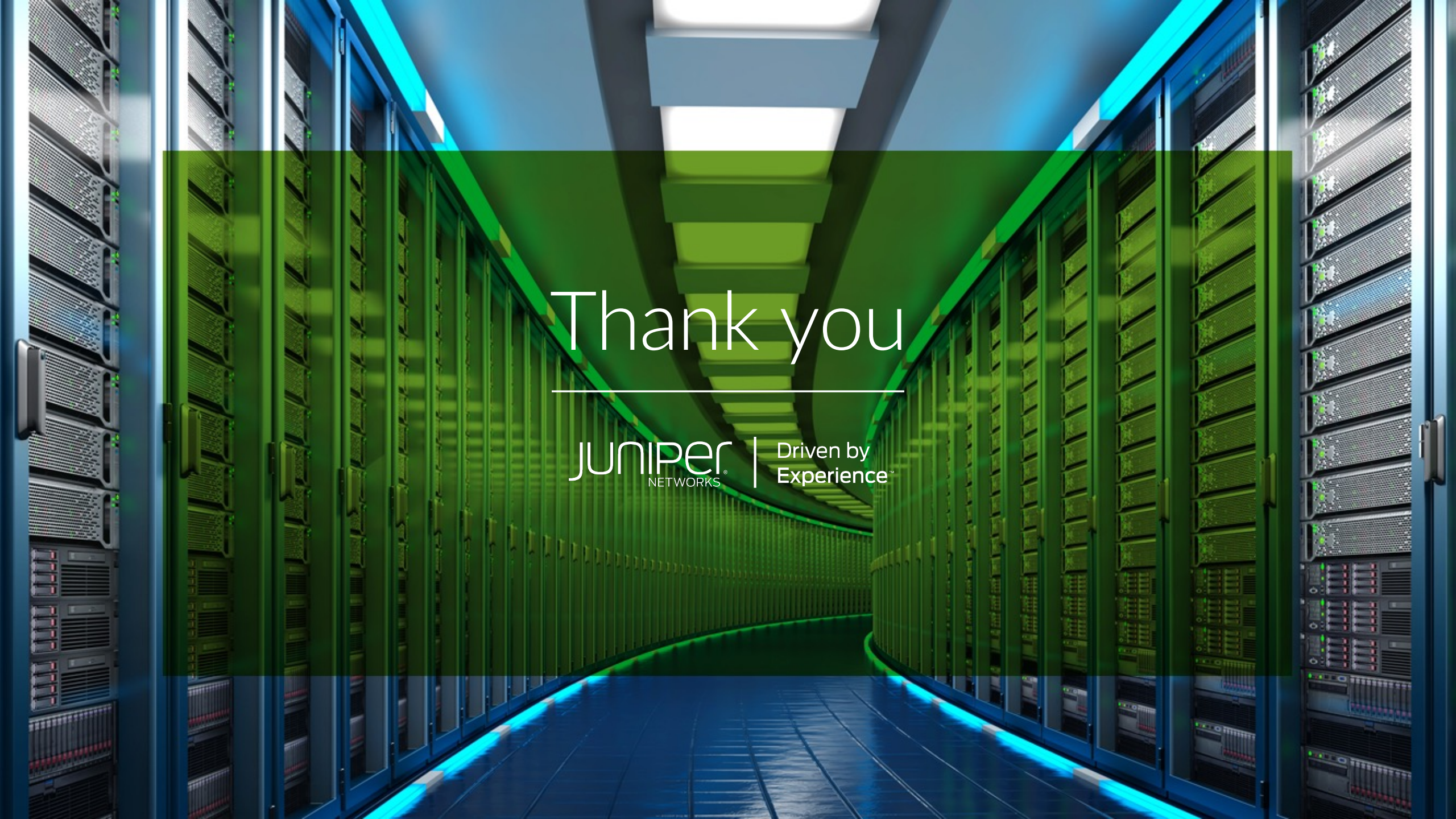